# Các bước hướng dẫn thao tác chỉnh sửa Website

| Ê                                                                                                    | haravan •                                                   | Quản lý giao diện                                                           |                      |                                | Q   gia  | dunginox DT 🔢 💌          |  |
|----------------------------------------------------------------------------------------------------|-------------------------------------------------------------|-----------------------------------------------------------------------------|----------------------|--------------------------------|----------|--------------------------|--|
| ~                                                                                                    | Tống Quan                                                   |                                                                             |                      |                                |          |                          |  |
| Ä                                                                                                    | Đơn Hàng 💦 🗲                                                | Giao diện chính                                                             |                      |                                | 3        |                          |  |
| G                                                                                                    | Vận Chuyển 💦 📏                                              | Đây là giao diện mà khách sẽ thấy khi vào cửa hàng của                      | bạn.                 | techstore                      |          | Thiết lập Theme          |  |
| $\bigcirc$                                                                                                    | Sản Phẩm 📏                                                  |                                                                             |                      |                                |          |                          |  |
| 9                                                                                                    | Khách Hàng                                                  |                                                                             |                      | _                              |          | •                        |  |
|                                                                                                    | Khuyển Mãi                                                  |                                                                             |                      | -                              | 1        |                          |  |
| •                                                                                                    | Báo Cáo                                                     |                                                                             |                      | Tim kiếm sản phẩm<br>Nhà Bốn l | Hiân Đại | 🌉 💵 👷                    |  |
| 晗                                                                                                    | Ứng Dụng                                                    |                                                                             |                      |                                |          | Tim kiếm sản phẩm .      |  |
| MAR                                                                                                    | KETING                                                      |                                                                             |                      |                                | o x      | CHI CO TAI               |  |
| G                                                                                                    | Google Smart Shopping                                       |                                                                             |                      | XEMIN                          | GAY      |                          |  |
| MÊNIL                                                                                                    |                                                             | 1                                                                           |                      | _                              | -        | WHAT HOT<br>SẢN PHẨM NỔI |  |
|                                                                                                    |                                                             |                                                                             |                      |                                |          |                          |  |
|                                                                                                    | Giao diện 🔫                                                 | Quản lý giao diện<br>Quản lý các giao diện của ban. Ban có thể thêm hoặc áp | dung những           |                                |          |                          |  |
| 1985 - N.C.                                                                                                    | Blogs<br>Trang nội dung                                     | giao diện này để chúng xuất hiện trên cửa hàng của bạn                      |                      | Theme mặc định                 | -        | Thiết lập theme          |  |
| 2                                                                                                    | Menu                                                        | lai giao diện                                                               |                      |                                |          | G                        |  |
| Để chỉnh sửa các mục khác nhau, bạn có thể click vào tên từng mục để mở phần cần sửa. Sau khi chỉnh sửa, bạn nhấn nút Lưu ở góc phải màn hình để hoả<br>1. Thiết lập tổng quát |                                                             |                                                                             | àn hình để hoàn tất. |                                |          |                          |  |
|                                                                                                    | Màu sắc                                                     |                                                                             |                      |                                | Chộn     |                          |  |
| Màu chính<br>Màu chữ nổi bật, màu icon khi hover, màu nứt giảm giá, màu thêm vào giỏ<br>hàng                                                                                   |                                                             |                                                                             |                      |                                |          |                          |  |
|                                                                                                    | Màu phụ<br>Màu border, màu nền than<br>con bên sidebar trái | nh tìm kiếm, màu nền breadcrumb, màu nền menu                               | #ebebeb              |                                |          |                          |  |
|                                                                                                    | Màu nổi bật<br>Màu chữ tiêu đề 2 trên Ba<br>hàng            | nner trang chủ 1, màu nút mua ngay, màu nút hết                             | #fdbc0e              |                                |          |                          |  |
|                                                                                                    | Màu chữ<br>Màu chữ toàn trang, màu                          | chữ tiêu đề trang                                                           | #333333              |                                |          |                          |  |
|                                                                                                    | Màu chữ trên nền tối<br>Màu chữ trên banner                 |                                                                             | #ffffff              |                                |          |                          |  |
|                                                                                                    | Màu liên kết<br>Đường dẫn liên kết                          |                                                                             | #333333              |                                |          |                          |  |
|                                                                                                    | Màu liên kết khi hover<br>Đường dẫn liên kết khi hơ         | ver                                                                         | #e63535              |                                |          |                          |  |
|                                                                                                    | Màu nền thanh header                                        |                                                                             | #ffffff              |                                |          |                          |  |

Tương tự cho các dòng chỉnh sửa màu sắc.

Lưu ý: màu chữ khi Hoover có nghĩa là màu khi rê chuột đến có liên kết đến một trang khác

| 🗦 😋 🔒 giadunginox.myharavan.      | com                                  |                                   |                                                                               | ~ Q ☆ Ø 🛃 🎯             |
|-----------------------------------|--------------------------------------|-----------------------------------|-------------------------------------------------------------------------------|-------------------------|
| Cklick để xem hiển thị            |                                      |                                   | CO968 826 001 I ĐẦNG KÝ I ĐẦNG NHẦP<br>Miễn phi vận chuyển BCN HÀNG TRÊN 900K |                         |
|                                   | TRANG CHỦ SẢN PHẨM • TIN TỨC         | GIỚI THIỆU LIÊN HỆ                | Tim kiếm                                                                      | Q                       |
|                                   |                                      | Nhà Bếp Hiệ<br>CÓ TẠI GIA         |                                                                               |                         |
| Để chỉnh sửa các mục khác nhai    | u, bạn có thể click vào tên từng mục | để mở phần cần sửa. Sau khi chỉn  | h sửa, bạn nhấn nút Lưu ở góc phải màn hình c                                 | ĩể hoàn tất.            |
| 1. Thiết lập tổng quát            |                                      |                                   |                                                                               | ~                       |
| Màu sắc                           |                                      |                                   |                                                                               | <u> </u>                |
| Kiếu chữ                          |                                      |                                   |                                                                               |                         |
| Kiểu chữ                          |                                      | Roboto                            |                                                                               | Kiểu chữ của toàn trang |
| Hình ảnh chia sẻ trang chủ lên    | facebook                             |                                   |                                                                               | <u> </u>                |
| Hình ảnh phải có kích thước ít nh | aất 50x50px nhưng hình ảnh chuẩn i   | nên là một ảnh lớn hơn tầm 200x20 | 00px. Và kích thước không được nhiều hơn 5ml                                  | D.                      |
| Hình ảnh chia sẻ trang chủ        |                                      | Chọn hình                         | Chọn hình khi chia sẻ lin                                                     | k sẽ hiển thị           |

share\_fb\_home.png

Vào phần trang chủ sẽ có các hạng mục tương ứng cho sự thay đổi

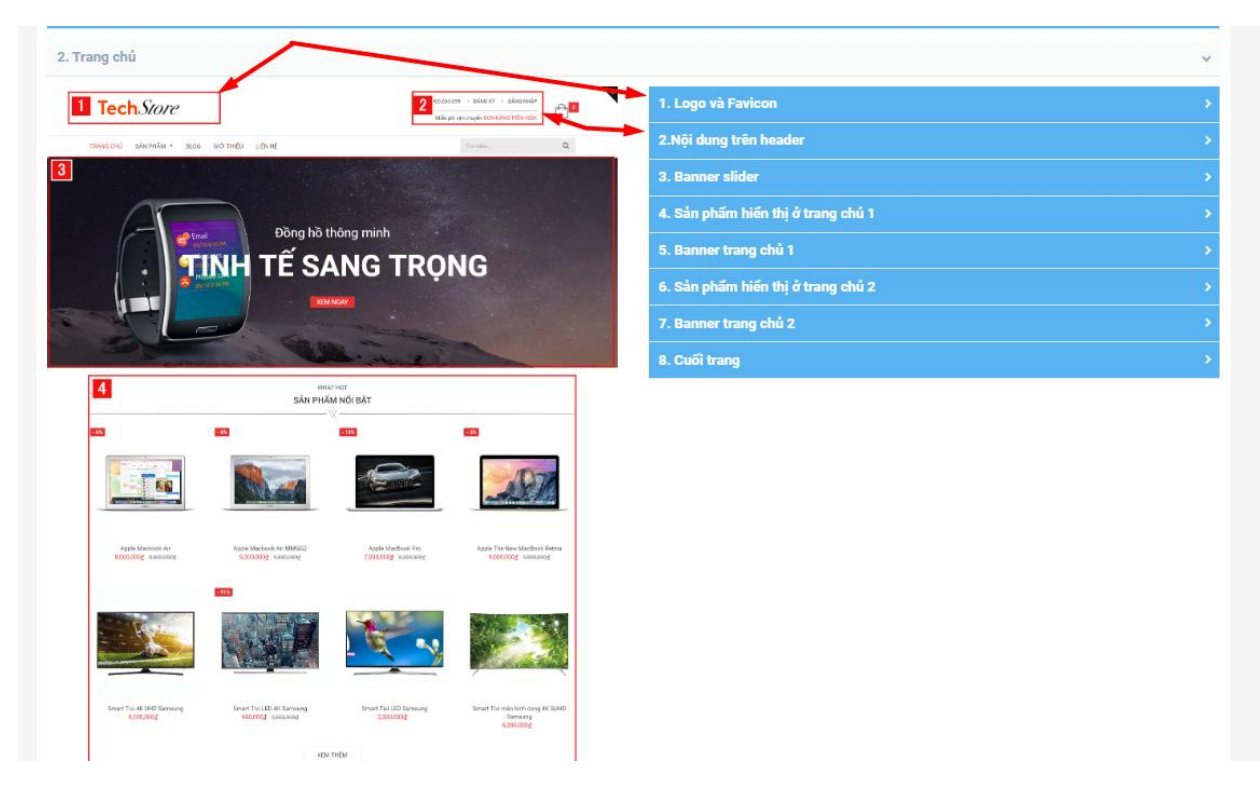

## Phần này lưu ý gắn kết nối trang như sau:

| Banner slider                   |                                                              |
|---------------------------------|--------------------------------------------------------------|
| Kích thước banner hiển<br>nhau. | hị tốt nhất 1600x550 pixel, các banner nên có chiều cao bằng |
| Hình 1                          |                                                              |
| Hiển thị?                       |                                                              |
| Hình ảnh                        | Chọn hình<br>slideshow_1.jpg                                 |
| Tiêu đề 1                       | Gia Dụng Inox                                                |
| Tiêu đề 2                       | Người Dùng Thông Minh, Nhà                                   |
| Tiêu đề liên kết                | Xem ngay                                                     |
| Trang liên kết                  | /collections/all                                             |
| Chú thích ảnh ALT               | Gia Dụng Inox                                                |
| Canh chỉnh nội dung             | Canh giữa $\checkmark$                                       |
| Hiệu ứng                        | bounceln ~                                                   |

Mình có thể liên kết đến một trang khác bằng cách copy đường link liên kết trên website sau domain

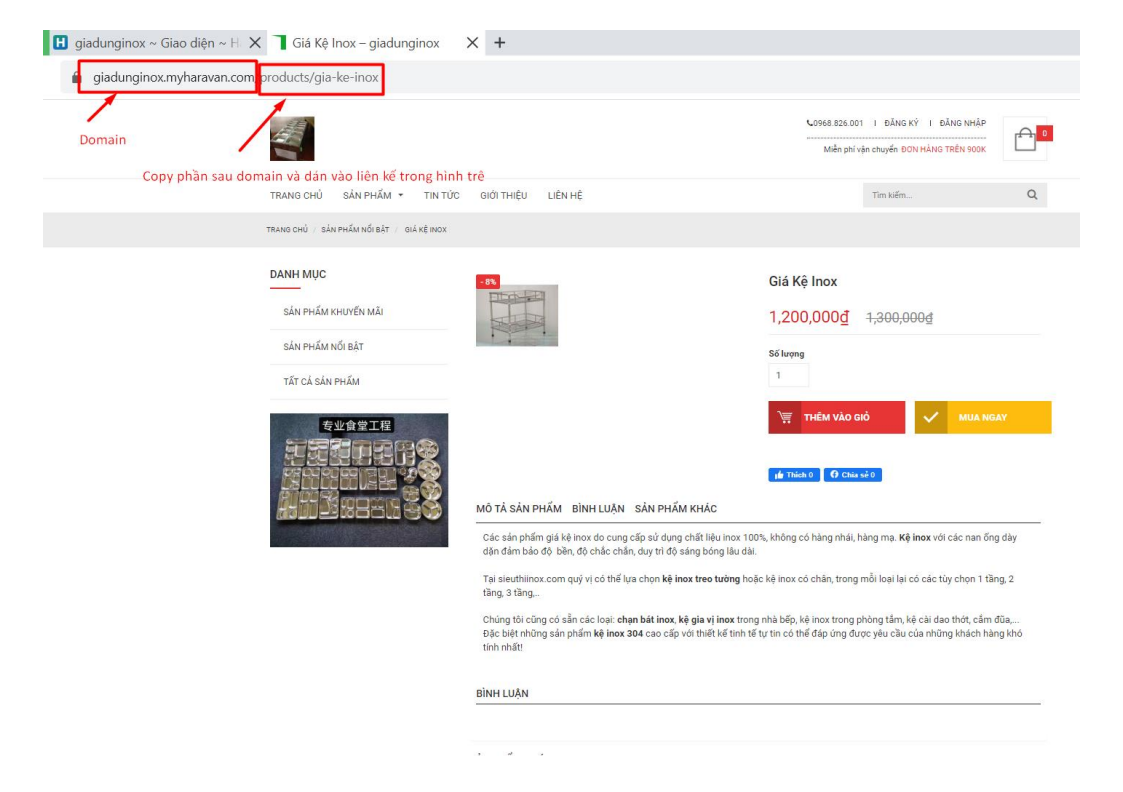

Tương tự cho các trang còn lại mình sẽ nhìn tương ứng trên từng trang và thay đổi nội dung tương tự

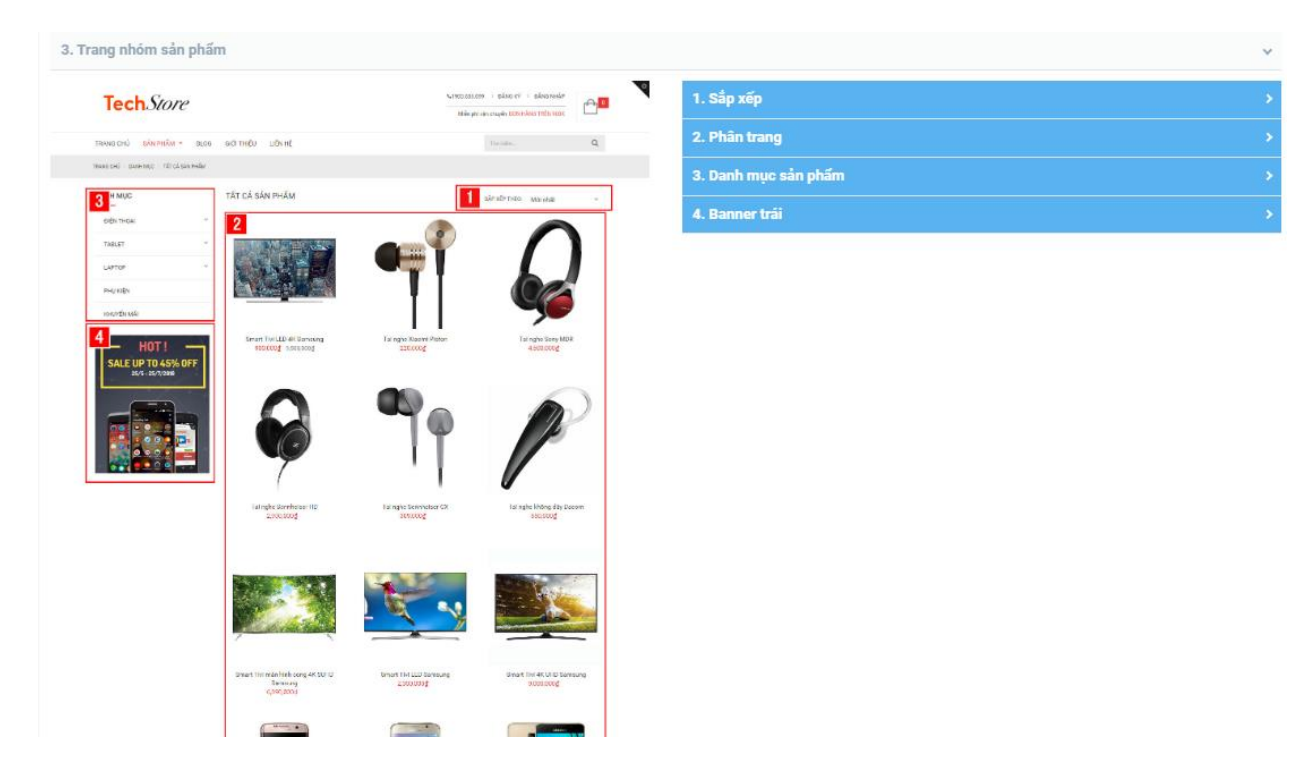

### 4. Trang sản phẩm

| Tech.Stor                     | $\mathcal{C}$                            |                         | 1000 001 000 001 0 000 001 0 000 000 00 |        |  |
|-------------------------------|------------------------------------------|-------------------------|-----------------------------------------|--------|--|
| TRANG CHỦ SẢN PHẨM            | <ul> <li>BLOG GKÖLTHÉU LIÉN (</li> </ul> | et.                     | Tim infer                               | Q      |  |
| TRAME CHO : SUN PHOMINO BUT : | SMUEL LA CONSUME                         |                         |                                         |        |  |
| DANH MUC                      | -915                                     |                         | Smart Tivi LED 4K Samsung               |        |  |
| EREN THORA                    |                                          |                         | 900,000 <u>d</u> 9,600,000 <u>d</u>     |        |  |
| TABLET                        | ·                                        |                         | stich thuến                             |        |  |
| LAPTOP                        | -                                        |                         | 320B *                                  |        |  |
| PHUKEN                        | 1200                                     |                         | Mike sile                               |        |  |
| INUTER MA                     |                                          |                         | Trăng v                                 |        |  |
|                               |                                          | -                       | So keying                               |        |  |
| SALE UP TO 45%                | OFF                                      |                         | 🛬 mila vào nó                           | war in |  |
| 25/5 - 25/7/2010              |                                          | Dimen 1                 |                                         |        |  |
|                               | ALC: NOT                                 |                         | Taga: b terrarg                         |        |  |
|                               |                                          |                         | • cir (a) This ( () Character 2         |        |  |
|                               | MÔ TẢ SẢN PHÂM                           | DÌNH LUÂN SĂN PHẨM KHÁC |                                         |        |  |
|                               | Thông số                                 | sán phẩm                |                                         |        |  |

| Kinikat:               | 1185 x 1214 x 200 Aum                             |
|------------------------|---------------------------------------------------|
| Legi mán hinh          | LED                                               |
| Dèphin giù màs hình TV | 1470 s 5000 goods                                 |
| Conginghe hint 3 sin   | while Color Enhancer                              |
| Ding rghi incherh      | taily Mitt, O'CONAIG faard, O'C Preside faard 5.1 |
| Medel                  | 60.00200                                          |
| Ngaồn gắc              | chinching                                         |
| Thời hạn bảo hành      | 24 (thing)                                        |
| Kintlahersintan        | N (raho)                                          |
| Cong suffries          | 25 (9)                                            |

## Thông tin sản phẩm

Held als della pope sea, non infri e del piòn pai vitte MD. Sen tte 19 19 C. Servera et in ny 102000 fini ny registri marini di trati nel 19 state pai tte 40 nel pio filme en als trati pai talla di di qui più non fini nel più tte marini non den di fabilità regarizza alla della sia vite fiqu Than setta, faci nel più talla qui più nel ny qualificati nel nel marini della di fabilità regarizza de della state vite fiqu di col trati nel constate so della di di col qualificati nel nel della di fabilità regarizza dei della sea vite fiqu di col trati nel constate so della di col qualificati nel nel della di fabilità regarizza della della sea della di col trati nel della di col trati nel di col di col quali di col di col quali di col di col quali della di col di constate della di col quali di col di col quali di col di col quali di col di col quali di col quali di col di col quali di col di col quali di col di col quali di col di col quali di col di col quali di col di col quali di col di col quali di col di col quali di col quali di col di col quali di col di col quali di col quali di col quali di col quali di col di col quali di col di col quali di col di col quali di col di col quali di col di col quali di col di col quali di col di congli di col di col quali di col di col quali di col di col quali di col di col quali di col di col quali di col di col quali di col di col quali di col quali di col di col quali col di col quali di col di col quali di col di col quali di col di col quali di col di col quali di col di col quali di col di col quali di col di col quali di col di col quali di col di col quali col di col quali col di col quali col di col quali col quali col di col quali col di col quali di col di col quali di col quali col quali col di col quali col di col quali col quali col di col quali col quali col di col quali col quali col di col quali col quali col quali col quali col di col quali col quali col di col quali col quali col di col quali col quali col quali col quali col quali col quali col quali col

• U Dimmit Changel changed in a def al load de lange glade of drug socie del transplante in a sin a canna ada.
• U Dimmit Change and participa de la load de lange glade def drug socie del transplante participa de lange de la load de lange adapta de la load de lange adapta de la load de la load de

## 1. Tags sản phẩm

3. Bình luận bằng facebook

4. Sản phấm liên quan